# Agrupamientos en el Campus Virtual de la UNIA

#### **@0**\$9

**EVENCE** Agrupamientos en el Campus Virtual de la UNIA por Carlos Morón y Diego Aguilar está licenciado bajo <u>Attribution-NonCommercial-ShareAlike 3.0 Unported (CC BY-NC-SA 3.0)</u>, tomando algunas ideas de Jason Cole and Helen Foster (2008) Using Moodle. O'Reilly-Community Press y de <u>http://docs.moodle.org/</u>

## Agrupamientos

Un agrupamiento es un conjunto de grupos. Los agrupamientos te permiten asignar actividades distintas a algunos grupos de la clases.

Metáfora olímpica: En los Juegos Olímpicos, hay diferentes deportes (gimnasia, natación, atletismo) y muchos países. Hay dos maneras de clasificar a los atletas olímpicos: por el deporte en que compiten y por su nacionalidad. Para ser parte del equipo olímpico español, primero debes ser un nadador, un gimnasta o un corredor. Tu no puedes estar en la selección olímpica española sin ser un atleta en un deporte específico. El deporte es tu grupo. Tu país es tu agrupamiento. Debes pertenecer a un grupo antes de incorporarte a un agrupamiento.

NOTA: Si lo que deseas es mostrar los recursos sólo a un grupo y no otro, consulta "Sólo disponible para miembros del grupo".

#### Crear agrupamientos

Los agrupamientos son un módulo "experimental" en Campus Virtual.

| colaborativo11 Grupos                                                            |              |  |
|----------------------------------------------------------------------------------|--------------|--|
| Grupos:                                                                          | Miembros de: |  |
| CERVEZA (8)<br>FLAMENCOS (5)<br>INVENTOS (8)<br>SALVAD LAS HIERBAS (6)<br>TÉ (8) |              |  |

Para crear un agrupamiento:

- 1. Pulsa sobre el enlace de grupos en el bloque de Administración de tu asignatura.
- 2. Haz clic en la pestaña Agrupamientos de la página de grupos.
- 3. Haz clic en el botón "Crear agrupamiento"
- 4. Da al agrupamiento un nombre y una descripción (opcional).
- 5. Haz clic en el botón "Guardar cambios".

#### Añadiendo grupos a un agrupamiento

Para añadir grupos a un agrupamiento:

- 1. En tu asignatura, haz clic en Administración y allí en el enlace Grupos
- 2. Haz clic en la pestaña Agrupamientos.

| Grupos Agrupamientos Visión general<br>colaborativo11 Grupos                     |  |  |
|----------------------------------------------------------------------------------|--|--|
|                                                                                  |  |  |
| CERVEZA (8)<br>FLAMENCOS (5)<br>INVENTOS (8)<br>SALVAD LAS HIERBAS (6)<br>TÉ (8) |  |  |

- Si es necesario, crea un nuevo agrupamiento haciendo clic en "Crear agrupamiento" de la página "Agrupamientos". En ese caso, como mínimo da un nombre al agrupamiento y pulsa en "Guardar cambios".
- Haz clic en el icono "Mostrar grupos en el agrupamiento" de la columna "Editar"

| Agrupamientos  |                    |                    |  |
|----------------|--------------------|--------------------|--|
| Agrupamiento   | Grupos             | Actividades Editar |  |
| Agrupamiento A | Ninguno            | 0 🐷 💥 🥴            |  |
|                | Crear agrupamiento | × 1                |  |

- En la página "Añadir/quitar grupos", selecciona el/los grupo/s que quieras añadir a este agrupamiento, seleccionándolos de la columna "Miembros posibles".
- 6. Haz clic en la flecha "Añadir" que apunta a los "Miembros existentes"

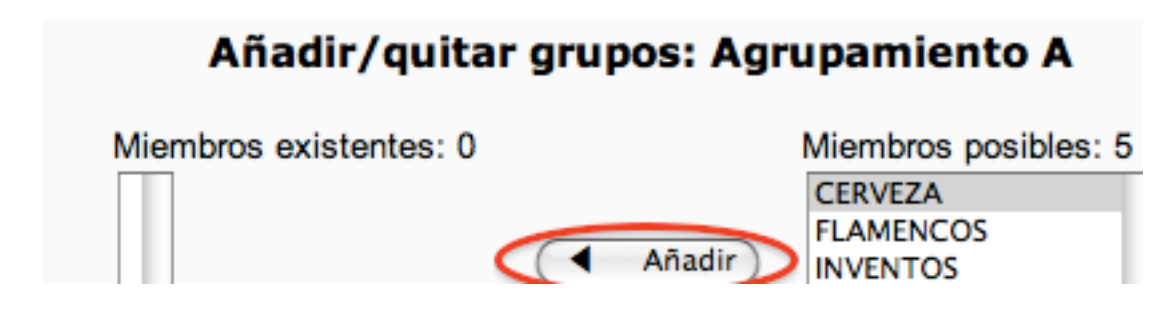

7. Haz clic en el botón "Volver a agrupamientos". Los grupos que has añadido formarán ahora parte de la lista de agrupamientos.

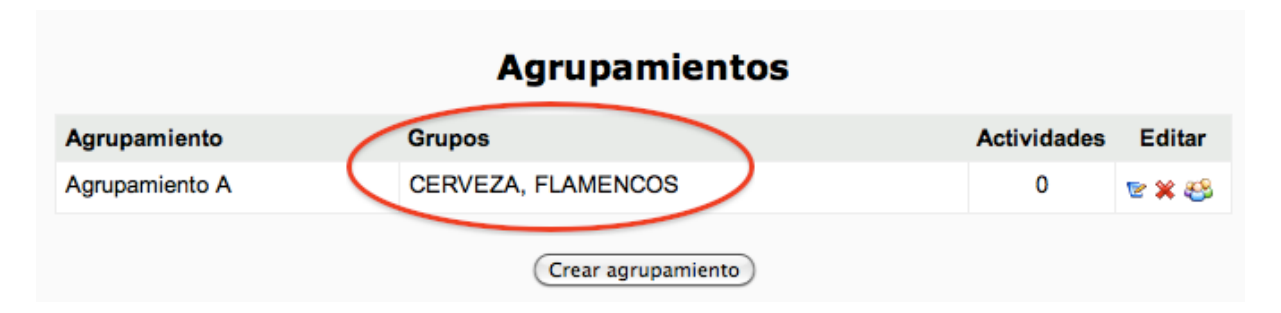

Los agrupamientos existentes pueden ser modificados o eliminados mediante los iconos correspondientes en la columna de edición de la página Agrupamientos.

# Seleccionando un agrupamiento en una actividad

Para usar un agrupamiento en una actividad:

- En la configuración de la actividad, selecciona el botón "Mostrar avanzados" y sitúate en la parte que se refiere a los "Ajustes comunes del módulo"
- Asegúrate de que el modo de grupo está seleccionado con el valor de Grupos separados o de Grupos visibles.
- Selecciona el agrupamiento que desees en el menú desplegable "Agrupamientos"

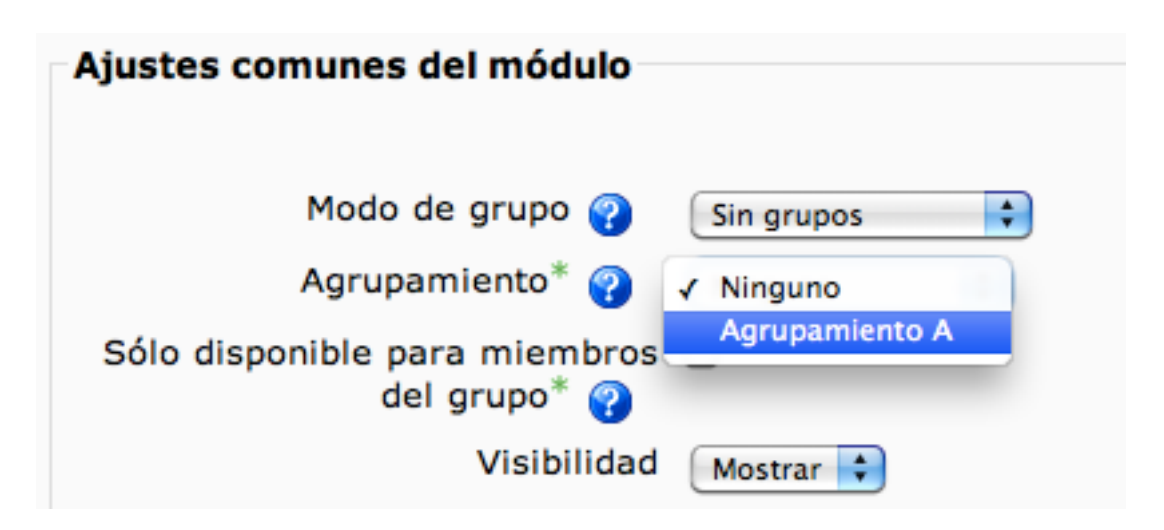

4. Haz clic en el botón "Guardar cambios" de la página.

Los estudiantes sólo verán las actividades que les han sido asignadas. Los profesores podrán ver el nombre del agrupamiento entre paréntesis después del nombre de la actividad en la página principal de la asignatura. Un recuento de las actividades asignadas a cada agrupamiento se encuentra en la página de agrupamientos.

La opción de agrupamientos sólo aparece en las actividades que permiten grupos. Si seleccionas "Sólo disponible para miembros del grupo", también podrás asignar contenidos sólo a los grupos de un agrupamiento específico.

# Ejemplos de usos de los agrupamientos

1. En una clase, se ha dividido a los estudiantes en 4 grupos, cada uno con un autor asignado para investigar sobre él. Se indica a los grupos A y B, aun cuando tienen diferentes autores que escriban en un foro, mientras que los grupos C y D se supone que deben hacer un wiki. Puedes crear un agrupamiento Foro, que contenga a los grupos A y B y un agrupamiento Wiki, que contenga a lo grupos C y D. A continuación, puedes hacer que la actividad Wiki esté disponible sólo para el grupo Wiki, pero en él aparecerán sus dos espacios Wiki, uno para cada grupo (C y D) y cada uno de estos escribirá sobre su autor dentro de su espacio del wiki.

- 2. Imagina que uno de estos profesores imparte la misma asignatura en tres grupos docentes (A, B y C) y ha decidido para no duplicar actividades y recursos, gestionarlo en una sola asignatura del Campus Virtual. Cada vez que desea comunicar a los del grupo A algo en un foro, lo reciben los demás grupos a quienes no interesa ese tipo de cuestiones. Hasta el momento lo resolvía mediante un foro por grupos separados ya que en la asignatura había organizado tres grupos, uno por cada una de las clases. Este curso se ha planteado que los estudiantes del grupo A, deben trabajar en un foro por grupos, así que la mejor solución es organizar a sus estudiantes en grupos. Decide hacer en sus clases (de 60 estudiantes, 50 y 40, respectivamente), grupos de seis estudiantes para poder organizar las distintas actividades de trabajo en equipos pero para facilitar la labor puede organizar tres agrupaciones (A, B, C) e incluir en cada agrupación los grupos correspondientes a cada uno de los grupos docentes (6 grupos de la clase A en la agrupación A, 5 en la B y 4 en la C).
- 3. El curso está organizado en tres bloques o unidades temáticas. Cada bloque tiene sus recursos y sus actividades. Queremos que los estudiantes tengan acceso al segundo bloque cuando hayan completado las actividades del bloque anterior, lo mismo para el tercer bloque. Cada estudiante llevará su ritmo y accederán a nuevos bloques en tiempos diferentes. Creamos dos grupos (B y C) y creamos dos agrupamientos (segundo y tercero). Cada agrupamiento estará formado por un grupo (segundo -> B y tercero ->C). Los recursos y actividades del segundo bloque estarán disponibles sólo para el agrupamiento segundo. Lo mismo para el tercer bloque con el agrupamiento tercero. Los estudiantes matriculados pueden acceder al todos los elementos del primer bloque. Cuando un estudieante supera todas las actividades del primer bloque se le incluye en el grupo B, ahora ya tiene acceso a los recursos y actividades del segundo bloque. Cuando supere todas las actividades del segundo bloque lo incluiremos en el grupo C y tendrá acceso a todos los elementos del tercer bloque.

## Sólo disponible para miembros de grupo

Si, a la hora de configurar una actividad" seleccionamos la casilla "Sólo disponible para miembros de grupo", entonces la actividad (o recurso) sólo será visible para los usuarios asignados a los grupos dentro del agrupamiento seleccionado o, en el caso de que no se seleccione agrupamiento, para cualquier otro grupo.

Si ves que no funciona de forma totalmente correcta, recuerda que esta opción es de carácter experimental. Por ejemplo, las actividades que la utilizan, en ocasiones no reflejan las calificaciones en el libro de calificaciones.